## In Windows XP you can normally remove the logon password by doing the following:

1. Click Start, click Control Panel, and then double-click User Accounts.

2. Click the user account.

3. Click "Remove my password".

4. Type the password in the "Type your current password" box, and then click Remove Password.

If this doesn't work then try this:

- 1. Go to Control Panel.
- 2. Click on Administrative Tools.
- 3. Select Local Security Settings.
- 4. Click on Minimum Password Length.
- 5. Reduce it to 0. (This is no password required.)
- 6. Go to User Account in Control Panel. Click on your account and then

click on Remove My Password.

This will disable the password feature.

Remove Sign on Password XP SP2

On a blank space on the desktop screen, right-click to bring up the menu. Click on Properties, then the Screen Saver tab. UN-check the 'Password Protect' box to remove the check mark. Click OK, and presto, no more having to type the password in every time you bring the monitor to life.

## PASSWORD WIN95/98-Forgotten

If you forget your Win95/98 password, just press Escape at the password box, bring up the MS-DOS Prompt and enter dir \*.PWL at the WINDOWS folder to find your .PWL files. Delete the one with your name in front of it. Restart your system and enter a new password when prompted, if you wish to use a logon password. See below to disable Win 98 logon password.

You may have to restart and follow the above 2 to 3 times before the box stop coming up.

## **DISABLE WINDOWS PASSWORD**

Get Rid of that Password Box

You can prevent Win9x from prompting for a password at start-up-assuming you're not using User Profiles and you're not connected to a network. 1. Click the Network applet (icon) from Control Panel.

2.On the Configuration tab, select Windows Logon

from the Primary Network Logon drop-down menu.

3. Click on OK and, when you are prompted to restart Windows, click No.

4. Next, launch the Passwords applet from the Control Panel, and click on the Change Windows Password button.

5. In the Change Windows Password dialog, type your current Windows password in the Old Password box. Leave both the New Password and the Confirm New Password boxes blank, click on OK and then click on OK to confirm.

6. Select the User Profiles tab and select "All users of this PC use the same preferences and Desktop settings."

7. Click on Close and restart Windows. You must restart Windows to execute these changes and have them take effect.

GET RID OF THAT PASSWORD BOX9Win95):

Removing the password prompt

Are you the only person who uses your Windows 95 system? If so, entering a password to start Windows 95 each time you turn on your system may seem rather silly. Fortunately, you can remove the default password prompt by making your password blank. When you do, Windows 95 will automatically start up without prompting you for a password. Let's take a closer look at this procedure.

Windows 95 stores your password in a file that has the extension PWL. The first part of the filename will be the same as your username. For example, if your username is Bob, then your password will be stored in a file called BOB.PWL. You'll find this file in the Windows folder.

To remove the password prompt, begin by deleting your PWL file. Next, restart your system, and you'll see the Enter Windows Password dialog box. At this point, simply click OK -- don't type anything in the Password text box. You'll never be prompted for a password again.

## In Windows XP you can normally remove the logon password by doing the following:

1. Click Start, click Control Panel, and then double-click User Accounts.

- 2. Click the user account.
- 3. Click "Remove my password".

4. Type the password in the "Type your current password" box, and then click Remove Password.

If this doesn't work then try this:

- 1. Go to Control Panel.
- 2. Click on Administrative Tools.
- 3. Select Local Security Settings.
- 4. Click on Minimum Password Length.
- 5. Reduce it to 0. (This is no password required.)
- 6. Go to User Account in Control Panel. Click on your account and then
- click on Remove My Password.

This will disable the password feature.

Revised 5/31/2009 JMM